|                   |                         | PUBLIS                                                        | SH — Only a                                                                                                    | avail                      | able to u                                                                                                    | sers wi                                                               | th a P                                                                    | ublish              | er Role                                                                                                    |                                                                                                    |
|-------------------|-------------------------|---------------------------------------------------------------|----------------------------------------------------------------------------------------------------|----------------------------|----------------------------------------------------------------------------------------------------|-----------------------------------------------------------------------|---------------------------------------------------------------------------|---------------------|----------------------------------------------------------------------------------------------------|----------------------------------------------------------------------------------------------------|
| E SE              |                         | Australian<br>National<br>University                          |                                                                                                    |                            |                                                                                                    |                                                                       | Curriculu                                                                 | ım Management       | System System Sublish                                                                                           |                                                                                                    |
| но<br>Рі          | ubl                     | PUBLISH                                                       |                                                                                                    | TYPE                       | ORGANISATION                                                                                                    | WORKFLO                                                               | w st/                                                                     | πe                  | WORKFLOW                                                                                                    | Buttons activate upon selecting one or more items you have permission to publish                                        |
| e                 | e. <i>g. Ma</i><br>What | ster of Arts<br>I can publish                                 | Q                                                                                                    | All                        | All     Include child                                                                                             | ▼ All                                                                 | <ul> <li>▲</li> <li>▲</li> </ul>                                          | Latest Version only | Select date                                                                                                    | Filters – What I Can Publish                                                                                            |
|                   |                         |                                                               |                                                                                                    |                            | LILI REPORT                                                                                                    |                                                                       |                                                                           |                     | EXPAND -                                                                                                    | Reports - expands                                                                                                    |
| 1 C<br>2 C<br>3 C |                         | pecialisation<br>ndergraduate Award<br>ourse<br>pecialisation | PETAILS II<br>PLNT-SPEC - Plant Science<br>BAPAF - B Asia Pacific Affairs<br>PREP1115 - Psychology<br>MPHY-SPEC - Mathematical | 003<br>s 006<br>002<br>003 | ANU - The Australian<br>00 - ANU Wide - The<br>00 - ANU Wide - The<br>00 - ANU Wide - The                         | Amend Specialisa<br>Amend Program<br>Amend Course<br>Amend Specialisa | PUBLISHED<br>PUBLISHED<br>PUBLISHED<br>PUBLISHED                          |                     | 11/06/2020 11:41 AM           11/06/2020 11:34 AM           10/06/2020 06:47 PM           10/06/2020 06:47 PM   | Table View based on filters, allows selection of multiple items of curriculum to support batch publishing               |
|                   |                         | ostgraduate Award<br>lass<br>lass<br>lass                     | ANUC1120 - Art and Design<br>MEAS8105 - Special Topic I<br>ENGN4524 - Photovoltaic T<br>ENGN2218 - Electronic Syst.            | -                          | 00 - ANU Wide - The<br>00 - ANU Wide - The<br>01405 - Centre for Ar<br>07346 - Research Sc<br>07346 - Research Sc | Amend Program<br>New Class Summ<br>New Class Summ<br>New Class Summ   | PUBLISHED<br>PUBLISHED<br>PublishFailed<br>PublishFailed<br>PublishFailed |                     | 10/06/2020 06:45 PM<br>10/06/2020 06:42 PM<br>04/06/2020 07:31 PM<br>03/06/2020 12:41 AM<br>03/06/2020 12:41 AM | Use filters to reduce the table view to<br>only items to be published, and tick the<br>box in the header to select ALL. |
|                   |                         | lass<br>lass<br>lass                                          | ANIP6505 - ANIP B - 2019<br>ANIP6505 - ANIP B - 2019<br>ANIP3003 - ANIP A - 2019<br>ANIP3003 - ANIP A - 2019                   |                            | 90100 - Australian Na<br>90100 - Australian Na<br>90100 - Australian Na<br>90100 - Australian Na                  | New Class Summ<br>New Class Summ<br>New Class Summ<br>New Class Summ  | PublishFailed<br>PublishFailed<br>PublishFailed<br>PublishFailed          |                     | 03/06/2020 12:41 AM<br>03/06/2020 12:41 AM<br>03/06/2020 12:41 AM<br>03/06/2020 12:41 AM                        |                                                                                                    |
|                   |                         | lass<br>lass<br>lass                                          | ANIP6503 - ANIP A - 2019<br>ANIP6503 - ANIP A - 2019<br>ANIP3005 - ANIP B - 2019<br>ANIP3005 - ANIP B - 2019                   |                            | 90100 - Australian Na<br>90100 - Australian Na<br>90100 - Australian Na<br>90100 - Australian Na.                 | New Class Summ<br>New Class Summ<br>New Class Summ                    | PublishFailed<br>PublishFailed<br>PublishFailed<br>PublishFailed          |                     | 03/06/2020 12:41 AM<br>03/06/2020 12:41 AM<br>03/06/2020 12:41 AM<br>03/06/2020 12:41 AM                        | <b>1</b> <i>Display results</i> , includes number of items selected                                                     |

# 4 Publishing multiple items

### How do I publish multiple items?

Use the filters to assist in selecting the items to publish (ticking the box in the header row will select all), and click the **PUBLISH** button to trigger a wizard:

#### 1. Selected Items

· Confirm the selected items are correct

#### 2. Enter comments

• The comments will be appended to the state history of all selected items

### 3. Review and Publish

- CMS provides a count of each type of curriculum to be publish and the publish comments for review
- Select PUBLISH, each item is sent to SAS
- You can continue to work in CMS
- CMS will notify you of any PUBLISH FAILS for action.

|                                             | Publishing Items                          | C                    | 9 |
|---------------------------------------------|-------------------------------------------|----------------------|---|
| Selected Items                              | s Comments                                | Review and Publish   |   |
| You are about to Publis                     | sh:                                       |                      |   |
| COURSES:<br>O                               | POSTGRADUATE AWARD:<br>1                  | RESEARCH AWARD:<br>0 |   |
| CLASSES:<br>2                               | NON-AWARD:<br>0                           | MINOR:<br>0          |   |
| UNDERGRADUATE AWARD:<br>Ö                   | MAJOR:<br>0                               | SPECIALISATION:<br>0 |   |
| TOTALI 3 ITEMS                              |                                           |                      |   |
|                                             |                                           |                      |   |
| COMMENT:<br>Approved for publish by College | Education Committee meeting 30 March 2020 |                      |   |

### 1 What does publishing do?

When an item is published, behind the scenes, data is pushed from CMS to the ANU Student Administration System (SAS) and the Electronic Records Management System (ERMS). SAS will then make relevant information available to the Programs and Courses (P&C) website for current and future students.

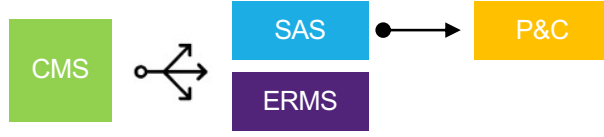

Because CMS is 'talking' to other systems there can be a failure due to a break in communication or the other system not accepting the data. This will result in a **Publish Failed** state.

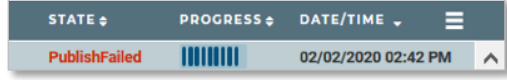

Comments in the workflow history contain information from the external system. This can be used to guide resolution of the problem, once addressed (e.g. update incorrect field) the item can be published.

# 2 What I can publish...

*The What I can publish* filter is on by default. Unchecking the filter will show all curriculum in CMS that has been PUBLISHED or is in the process of being PUBLISHED.

| SEARCH BY DETAILS   |   |
|---------------------|---|
| e.g. Master of Arts | Q |
| What I can publish  |   |

This filters the dashboard to show only curriculum items in Approved or Published Failed state that you have permission to publish within the academic organisation assigned to your publisher role.

The CMS Publisher roles are restricted by curriculum type:

- Class Publisher Class Summaries only
- Course Publisher Courses only
- MMS Publisher Majors, Minors, Specialisations only
- Program Publisher All Programs

MMS Publisher and Program Publisher roles are assigned to ASQO staff only.

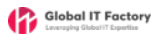